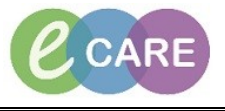

Document No - Ref 119

Version Number – 2.0

## ICON GUIDE & LEGEND

| Result Icons                                                                                |                                          |             | rigator Icons                          |
|---------------------------------------------------------------------------------------------|------------------------------------------|-------------|----------------------------------------|
| 1                                                                                           | Critical                                 | 1           | Section With Results                   |
| $\uparrow$                                                                                  | High                                     | ∕!          | Section With Critical Results          |
| $\downarrow$                                                                                | Low                                      | Order Icons |                                        |
| 2                                                                                           | Abnormal                                 | 6           | Rejected by Pharmacy                   |
| ۲                                                                                           | Unverified BMDI                          | জ           | Request Pharmacy Verification          |
|                                                                                             | Unsigned                                 | 60^         | Nurse Review                           |
| <b>^</b>                                                                                    | Corrected                                | ۲           | Pharmacy Comment                       |
| *                                                                                           | Unauthenticated                          | D           | Admin Note                             |
|                                                                                             | Calculation                              | Ze          | Hard Stop Renewal                      |
| R                                                                                           | Interpretation                           | 8           | Soft Stop Renewal                      |
| ¥                                                                                           | Recalculation or Reinterpretation Needed |             | Order Modified Since Last Result       |
| ₩                                                                                           | Cannot Convert Unit of Measure           | •           | Power Plan Order                       |
| ٣                                                                                           | Flag                                     | 0           | Corrupt Protocol Information.          |
| $\nabla$                                                                                    | Previously Flagged                       |             | Documentation Dose Unit is Loading     |
| ۶                                                                                           | Multiple Flagged Results                 |             | IV Sequence                            |
| ۶þ                                                                                          | Actions                                  | Tas         | k Icons                                |
| 斻                                                                                           | I&O Totals Items                         | ୖୄୄୄ        | Overdue task                           |
| •                                                                                           | Result Comment or Annotation             |             | Current task                           |
| ç                                                                                           | Add a repeatable group.                  | ŕ           | PRN/Continuous task                    |
| 0                                                                                           | Reference Text                           | ₿           | Processing task                        |
| أ                                                                                           | Trigger for Conditional Field            | BM          | DI Icons                               |
| ø                                                                                           | Order/Trigger for Conditional Field      | ₽           | Associate / Disassociate Monitor Alert |
| $\diamond$                                                                                  | Conditional Field                        | Ē           | No Monitor Associated                  |
| ₿                                                                                           | Order/Conditional Field                  | ۲,          | Monitor Associated                     |
| 1                                                                                           | Expand Medication                        |             |                                        |
| 5                                                                                           | Collapse Medication                      |             |                                        |
| To find this within the patient record click on Assessments/Fluid Balance. Top menu options |                                          |             |                                        |

Options

Show legend is visible in drop down menu.